# Hilfe zur Registrierung in Untis

Bevor Sie die App Units-mobile nutzen können, müssen Sie sich im Internet registrieren. Dazu benutzen Sie einen Browser (Google, InternetExplorer, usw.). Am übersichtlichsten geht es am PC. Geben Sie im Browser **"WebUntis School Search"** ein.

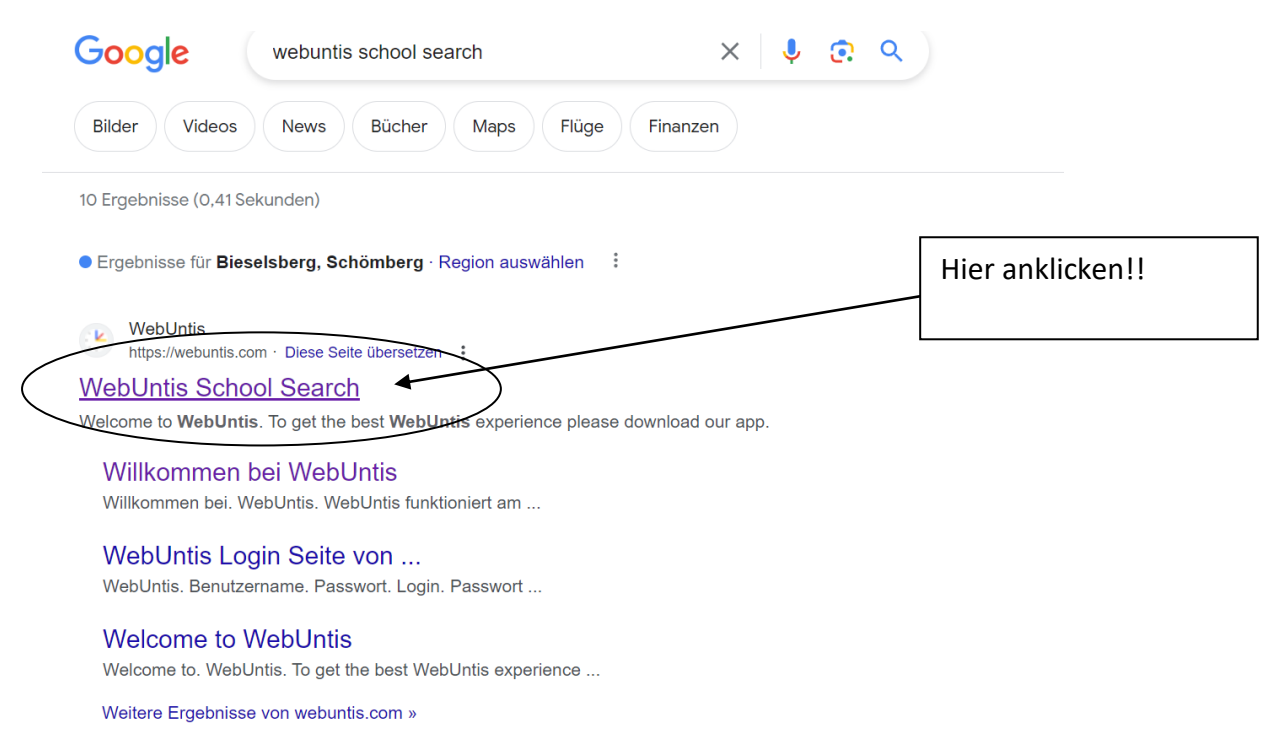

#### Es öffnet sich die Seite von webuntis.com.

Geben Sie anschließend den Schulnamen ein, er wird automatisch vervollständigt, klicken Sie auf das untere Feld!!

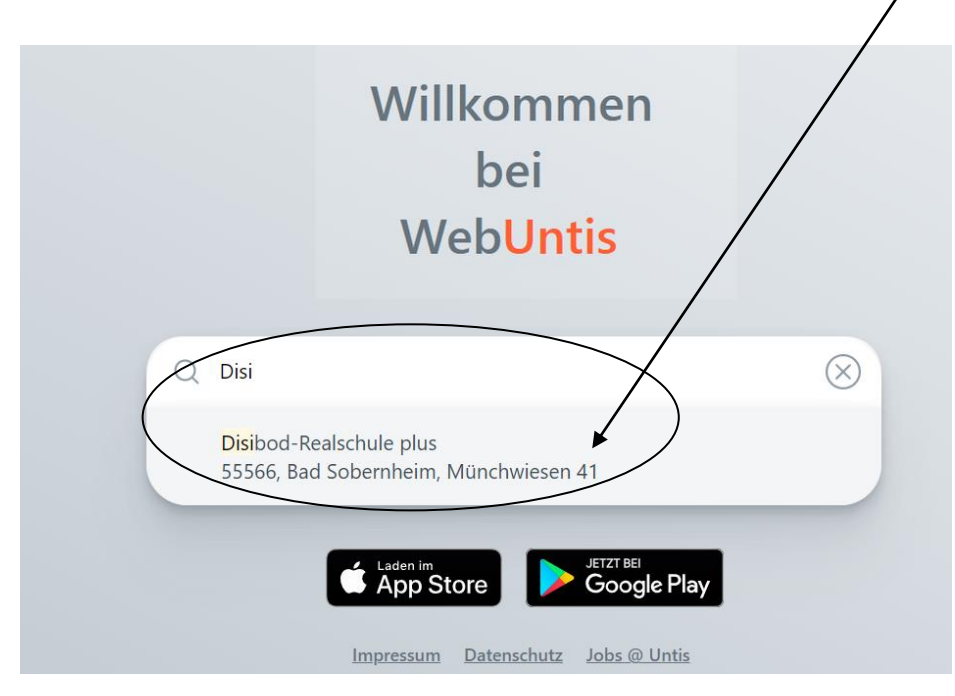

#### Nun öffnet sich folgende Seite:

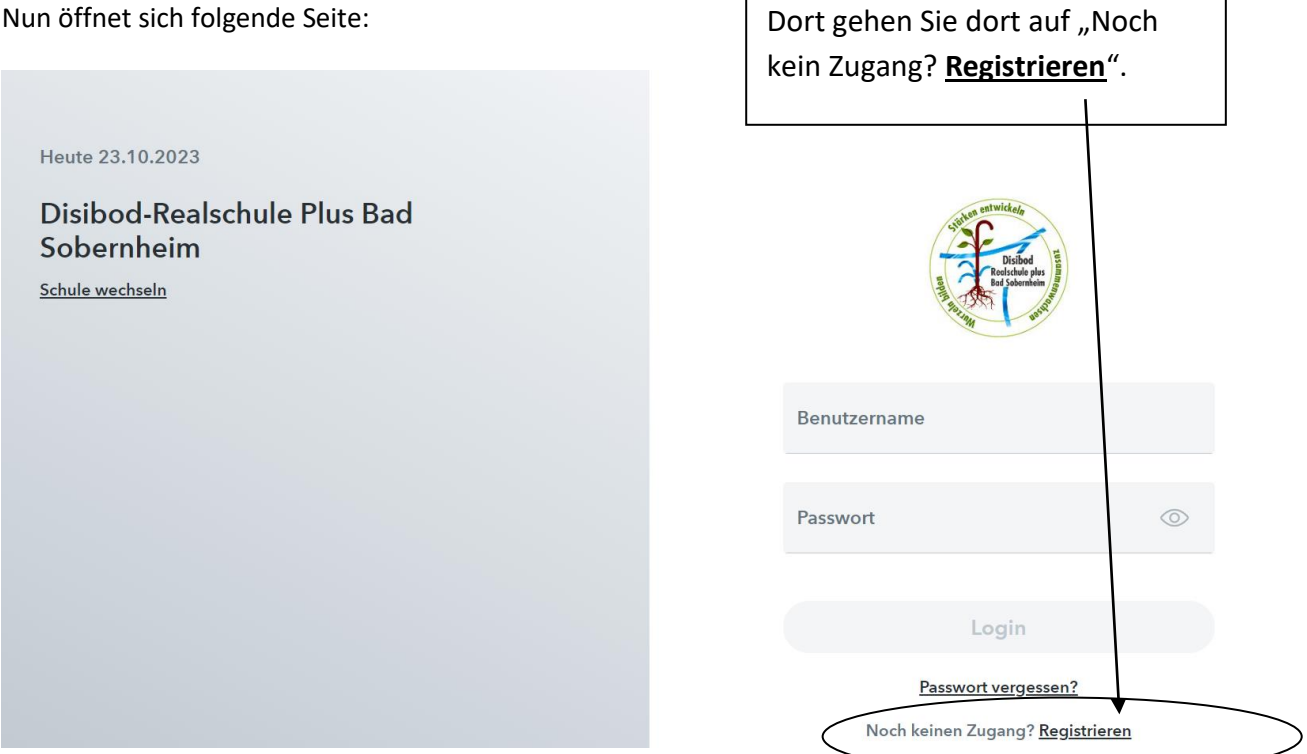

Nun öffnet sich das Registrierungs-Fenster, in dem Sie die eMail-Adresse eintragen, die in der Schule für ihr Kind hinterlegt ist.

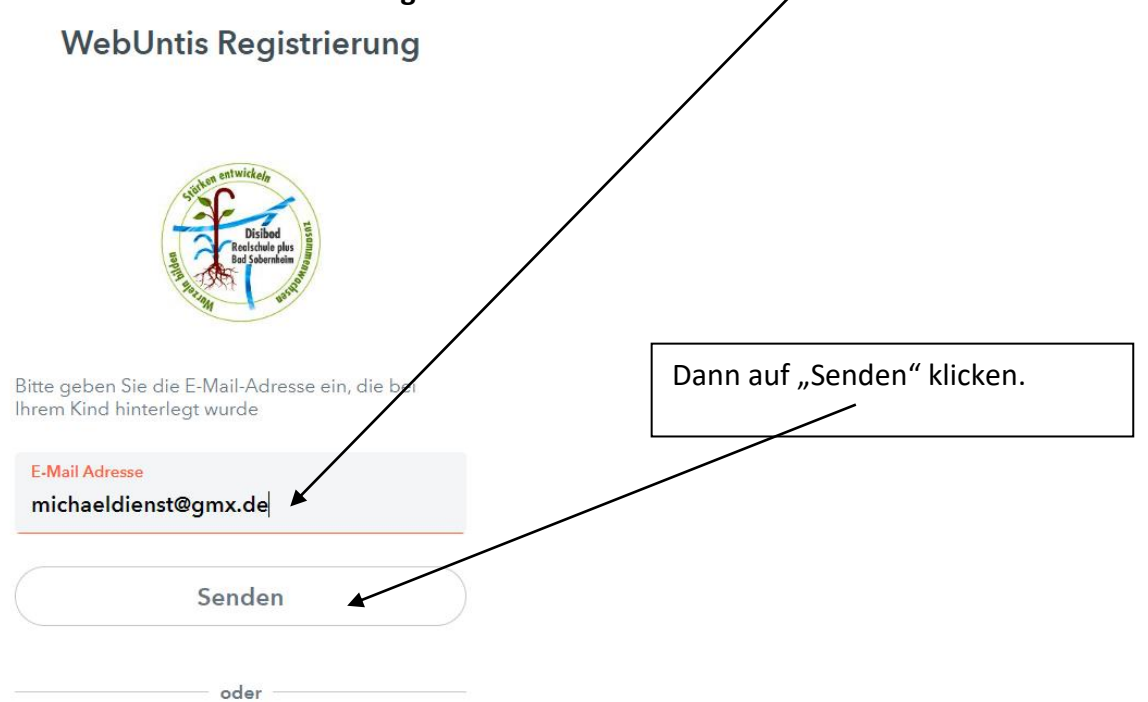

|                                                                                                    |                                                                                                    | _                                                                       |                                                                                                    |                                        |                                                                                          |                                       | ,<br>     | Nun müssen Sie in Ihr                                                                                        |
|----------------------------------------------------------------------------------------------------|----------------------------------------------------------------------------------------------------|-------------------------------------------------------------------------|----------------------------------------------------------------------------------------------------|----------------------------------------|------------------------------------------------------------------------------------------|---------------------------------------|-----------|----------------------------------------------------------------------------------------------------|
| 2 2                                                                                                | ☆ 🖲 🗇 🛛                                                                                                    |                                                                         | Diese Nachrichte                                                                                               | en durch                               | suchen <strg+l< th=""><th>Jmschalt+K&gt;</th><th></th><th>E Mail Brogramm</th></strg+l<> | Jmschalt+K>                           |           | E Mail Brogramm                                                                                              |
| ໍ 🖨 🛈                                                                                              | Betreff                                                                                                    | 8                                                                       | Beteiligte                                                                                                    | e                                      | Datum                                                                                    |                                       | ✓ E₽      |                                                                                                    |
| 1日日<br>1日日<br>1日日<br>1日日<br>1日日<br>1日日<br>1日日<br>1日日<br>1日日<br>1日日                                 | [WebUntis] Regist<br>Foto von michael                                                                                                    | 0                                                                       | WebUntis<br>→ michaeldienst@am                                                                                 | Ç<br>rde d                             | ) 10:37<br>22 10 2023 20                                                                 | 0.17                                  |           | wechseln und den Code                                                                                        |
|                                                                                                    | Ihre Kundeninfor                                                                                                    | 0                                                                       | ING WissensWert                                                                                                | de o                                   | 22.10.2023, 20                                                                           | 6:45                                  |           | kopieren! Tragen Sie ihn                                                                                     |
|                                                                                                    | জ Antworter                                                                                                    | n 🗬                                                                     | Weiterleiten 🕅 Arch                                                                                            | nivieren                               | 🖏 Junk 🛅 l                                                                               | Löschen Mehr                          | ~ ☆       | bitte unten bei                                                                                              |
| Von We                                                                                             | ebUntis <system@webu< td=""><td>intis.co</td><td>om&gt; @</td><td></td><td></td><td></td><td></td><td></td></system@webu<>                                  | intis.co                                                                | om> @                                                                                                    |                                        |                                                                                          |                                       |           |                                                                                                    |
| An <b>M</b> i                                                                                      | ich <michaeldienst@gm< td=""><td>nx.de&gt;</td><td>0</td><td></td><td></td><td></td><td>10:37</td><td>Bestatigungscode ein!</td></michaeldienst@gm<>        | nx.de>                                                                  | 0                                                                                                    |                                        |                                                                                          |                                       | 10:37     | Bestatigungscode ein!                                                                                        |
| Betreff <b>[W</b>                                                                                  | /ebUntis] Registrierung                                                                                                    | 9                                                                       |                                                                                                    |                                        |                                                                                          |                                       |           |                                                                                                    |
| den Best<br>https://h<br>/userReg                                                                  | Sie auf folgenden L<br>tätigungscode in V<br><u>nerakles.webuntis.<br/>zistration?token=4</u>                                                               | Link, u<br>VebU<br>. <u>com/</u><br>Lc582                               | um die Registrieru<br>Intis ein:<br>/ <u>WebUntis/?scho</u><br>26dcd2a9ee04dd8                                 | ung abi<br><u>ol=rsbi</u><br>331d74    | zuschließen<br>adsobernhei<br>Odf171                                                     | oder geben<br>im#basic                | Sie       |                                                                                                    |
| den Best<br>https://h<br>/userReg<br>Ihr Bestä                                                     | Sie auf folgenden L<br>tätigungscode in W<br><u>nerakles.webuntis.</u><br>gistration?token=4<br>itigungscode laute                                          | Link, u<br>VebU<br>. <u>com/</u><br>Lc582                               | um die Registrien<br>Intis ein:<br><u>/WebUntis/?scho</u><br>26dcd2a9ee04dd8                                   | ung ab<br>ol=rsba<br>331d74            | zuschließen<br>adsobernhei<br>0df171                                                     | oder geben i<br>im#basic              | Sie       | itte geben Sie Ihren Bestätigur/gscode ein (falls :                                                          |
| den Best<br>https://r<br>/userReg<br>Ihr Bestä                                                     | Sie auf folgenden L<br>tätigungscode in W<br>nerakles.webuntis.<br>gistration?token=4<br>itigungscode laute<br>cd2a9ee04dd8310                              | ink, u<br>VebU<br>. <u>.com/</u><br>. <u>.c582</u><br>et:<br>d740       | um die Registrieru<br>Intis ein:<br>/ <u>WebUntis/?scho</u><br>26dcd2a9ee04dd8<br>df171                        | ung ab<br>ol=rsba<br>331d74            | zuschließen<br>adsobernhei<br>0df171                                                     | oder geben i<br>im#basic              | Sie<br>Bi | itte geben Sie Ihren Bestätigurgscode ein (falls :<br>ereits einen erhalten haben)                           |
| den Best<br>https://h<br>/userReg<br>Ihr Bestä<br>4c5826d                                          | Sie auf folgenden L<br>tätigungscode in V<br><u>nerakles.webuntis.</u><br>gistration?token=4<br>itigungscode laute<br>lcd2a9ee04dd8310                      | Link, u<br>VebU<br>.com/<br>Lc582<br>et:<br>d740                        | um die Registrieru<br>Intis ein:<br>/WebUntis/?scho<br>26dcd2a9ee04dd8<br>df171                                | ung ab                                 | zuschließen<br>adsobernhei<br>00df171                                                    | oder geben i<br>im#basic              | Sie<br>Bi | itte geben Sie Ihren Bestätigungscode ein (falls :<br>ereits einen erhalten haben)<br>Bestätigungscode       |
| den Best<br>https://f<br>/userReg<br>Ihr Bestä<br>4c5826d<br>Dieses E-                             | Sie auf folgenden L<br>tätigungscode in V<br><u>nerakles.webuntis.</u><br>gistration?token=4<br>itigungscode laute<br>lcd2a9ee04dd8310<br>-Mail wurde autor | ink, u<br>VebU<br><u>.com/</u><br><u>.c582</u><br>et:<br>d740<br>matis  | um die Registrieru<br>Intis ein:<br>/ <u>WebUntis/?scho</u><br>26dcd2a9ee04dd8<br>df171<br>ch generiert. Bitte | ol=rsba<br>331d74                      | zuschließen<br>adsobernhei<br>Odf171<br>oorten Sie nic                                   | oder geben<br>im#basic<br>cht darauf. | Sie<br>Bi | itte geben Sie Ihren Bestätigurgscode ein (falls s<br>ereits einen erhalten haben)<br>Bestätigungscode       |
| den Best<br>https:///<br>/userReg<br>Ihr Bestä<br>4c5826d<br>Dieses E                              | Sie auf folgenden L<br>tätigungscode in V<br>nerakles.webuntis,<br>gistration?token=4<br>ätigungscode laute<br>lcd2a9ee04dd8310<br>-Mail wurde autor        | ink, u<br>VebU<br>. <u>com/</u><br>c582<br>et:<br>d7400<br>matis        | um die Registrieru<br>Intis ein:<br>/WebUntis/?scho<br>26dcd2a9ee04dd8<br>df171<br>ch generiert. Bitte         | ung abi<br>ol=rsba<br>331d74<br>e antw | zuschließen<br>adsobernhei<br>0df171<br>orten Sie nic                                    | oder geben<br>im#basic                | Sie       | itte geben Sie Ihren Bestätigungscode ein (falls s<br>ereits einen erhalten haben)<br>Bestätigungscode       |
| den Best<br>https://f<br>/userReg<br>Ihr Bestä<br>4c5826d<br>Dieses E                              | Sie auf folgenden L<br>tätigungscode in V<br>nerakles.webuntis.<br>gistration?token=4<br>ätigungscode laute<br>lcd2a9ee04dd8310<br>-Mail wurde autor        | ink, u<br>VebU<br><u>com,</u><br><u>c582</u><br>et:<br>d740<br>matis    | um die Registrieru<br>Intis ein:<br>/WebUntis/?scho<br>26dcd2a9ee04dd8<br>df171<br>ch generiert. Bitte         | ung ab<br>ol=rsba<br>331d74<br>e antw  | zuschließen<br>adsobernhei<br>0df171<br>orten Sie nic                                    | oder geben<br>im#basic                | Sie       | itte geben Sie Ihren Bestätigurgscode ein (falls sereits einen erhalten haben)<br>Bestätigungscode<br>Senden |
| den Best<br>https:///<br>/userReg<br>Ihr Bestä<br>4c5826d<br>Dieses E-                             | Sie auf folgenden L<br>tätigungscode in V<br>nerakles.webuntis,<br>gistration?token=4<br>itigungscode laute<br>lcd2a9ee04dd8310<br>-Mail wurde autor        | Link, u<br>VebU<br>.com/<br>Lc582<br>et:<br>d740<br>matis               | um die Registrieru<br>Intis ein:<br>/ <u>WebUntis/?scho</u><br>26dcd2a9ee04dd8<br>df171<br>ch generiert. Bitte | ol=rsba<br>331d74                      | zuschließen<br>adsobernhei<br>Odf171<br>orten <del>Sie</del> nic                         | oder geben<br>im#basic                | Sie       | itte geben Sie Ihren Bestätigungscode ein (falls sereits einen erhalten haben)<br>Bestätigungscode           |
| den Besi<br>https://l<br>/userReg<br>Ihr Bestä<br>4c5826d<br>Dieses E-<br>Bestätigungs<br>4c5826dc | Sie auf folgenden L<br>tätigungscode in V<br>nerakles.webuntis,<br>gistration?token=4<br>ätigungscode laute<br>lcd2a9ee04dd8310<br>-Mail wurde autor        | ink, t<br>VebU<br><u>ccom</u> ,<br><u>ic582</u><br>et:<br>d740<br>matis | um die Registrieru<br>Intis ein:<br>/WebUntis/?scho<br>?6dcd2a9ee04dd8<br>df171<br>ch generiert. Bitte         | ol=rsba<br>331d74                      | zuschließen<br>adsobernhei<br>00df171                                                    | oder geben<br>im#basic                | Sie       | itte geben Sie Ihren Bestätigungscode ein (falls sereits einen erhalten haben)<br>Bestätigungscode           |

Nun wir Ihnen ein Bestätigungscode per Mail geschickt.

Wenn Sie den Bestätigungscode eingefügt haben gehen Sie bitte auf Senden!!

Im nächsten Schritt werden Sie aufgefordert, ein Passwort zu vergeben!

### Bitte achten Sie auf die Passwortkriterien!

|                                 |         | Ihr Passwort muss:                           |
|---------------------------------|---------|----------------------------------------------|
| Bitte vergeben Sie ein Passwort |         | 🧼 mindestens 8 Zeichen enthalten             |
| Neues Passwort                  |         | ⊘ Groß- & Kleinbuchstaben enthalten          |
| •••••                           | $\odot$ | ⊘ Ziffern enthalten                          |
|                                 |         | O Sonderzeichen enthalten                    |
| Passwort bestätigen             |         | Sich markant vom Benutzernamen unterscheiden |

Geben Sie das Passwort zur Bestägtigung noch einmal ein.

|                     |            | Gehen Sie dann auf     |
|---------------------|------------|------------------------|
| Neues Passwort      | $\odot$    | "Speichern und Login!" |
| Passwort bestätigen | $\bigcirc$ |                        |
| Speichern und Login |            |                        |

Nun öffnet sich das Untis-Menü! Sie erhalten auch eine Bestätigung Ihrer Registrierung per E-Mail.

| WebUntis   Dibord Ralachule Plus Bad   Heute   Diborsicht   Mitteilungen   Mitteilungen   Mein Stundenplan   Abwesenheiten   Hausaufgaben   Hier die Hausaufgaben   Hier die Klassenbucheinträge   Dienste   Prüfungen   Dienste   Prüfungen   Dienste   Hier die Klassenbucheinträge   Hier die Klassenbucheinträge   Hier ihren Login-Status                                                                                                    | $\leftarrow  \rightarrow $ | C •= herakles.webuntis.com/today                      |                                                       |                                    |
|----------------------------------------------------------------------------------------------------|----------------------------|-------------------------------------------------------|-------------------------------------------------------|------------------------------------|
| Heute   Dibersicht   Mitteilungen   Mein Stundenplan   Hausaufgaben   Hier die Hausaufgaben   Hier die Klassenbucheinträge   Dienste   Prüfungen   Dienste   Prüfungen   Dienste   Hier die Klassenbucheinträge Hier die Klassenbucheinträge Hier die Klassenbucheinträge Hier die Klassenbucheinträge Hier die Klassenbucheinträge Hier die Klassenbucheinträge Hier die Klassenbucheinträge Hier die Klassenbucheinträge Hier die Klassenbucheinträge Hier die Klassenbucheinträge Hier ihren Login-Status |                            | WebUntis<br>Disibod-Realschule Plus Bad<br>Sobernheim | Heute 23.10.2023                                      |                                    |
| Heute   Diersicht   Mitteilungen   Hier sehen Sie den Stundenplan ihres Kindes Hier die Hausaufgaben Hier die Hausaufgaben Hier die Klassenbucheinträge Dienste Prüfungen Dienste Dienste Früfungen Hier die Klassenbucheinträge Erziehungsberechtigter* Hier ihren Login-Status                                                                                                    | er:                        |                                                       | Letzte Anmeldung: Montag, 23.10.2023 11:00:56         |                                    |
| Übersicht   Mitteilungen   Mein Stundenplan   Hausaufgaben   Hier die Hausaufgaben   Hier die Klassenbucheinträge   Dienste   Prüfungen   Dienste   Dienste   Heir die Klassenbucheinträge   Hier die Klassenbucheinträge   Hier die Klassenbucheinträge   Hier die Klassenbucheinträge                                                                                                    | 88                         | Heute                                                 | Letzte Planaktualisierung aus Untis: Freitag, 13.10.2 |                                    |
| Mitteilungen     Mein Stundenplan     Hausaufgaben        Hausaufgaben        Hausaufgaben        Hier die Hausaufgaben        Hier die Klassenbucheinträge        Dienste           Imichaeldienst@gmx.dt   Eriehungsberechtigte**              Mitteilungen                                               Mitteilungen        Hier die Klassenbucheinträge          Dort die Klassenarbeitstermin       Hier ihren Login-Status                                                                            | Eg                         | Übersicht                                             | Nachrichten 🔝                                         |                                    |
| Hier sehen Sie den Stundenplan<br>ihres Kindes<br>Hausaufgaben<br>Hier die Hausaufgaben<br>Hier die Klassenbucheinträge<br>Dienste<br>Prüfungen<br>Dort die Klassenarbeitstermin<br>Hier ihren Login-Status                                                                                                    | $\square$                  | Mitteilungen                                          | Keine Tagesnachrichten                                |                                    |
| Mein Stundenplan ihres Kindes   Abwesenheiten Hier die Hausaufgaben   Hausaufgaben Hier die Klassenbucheinträge   Klassenbucheinträge Hier die Klassenbucheinträge   Dienste Dort die Klassenarbeitstermin                                                                                                    |                            |                                                       |                                                       | ——— Hier sehen Sie den Stundenplar |
| Abwesenheiten   Hausaufgaben Hier die Hausaufgaben Hier die Klassenbucheinträge Dienste Dienste Dort die Klassenarbeitstermin Hier ihren Login-Status                                                                                                    | ta ta                      | Mein Stundenplan                                      |                                                       | ihres Kindes                       |
| Hausaufgaben   Hier die Hausaufgaben Hier die Klassenbucheinträge Dienste Prüfungen Dort die Klassenarbeitstermin Im michaeldienst@gm.de Erziehungsberechtigte*r Hier ihren Login-Status                                                                                                    | 믁                          | Abwesenheiten                                         |                                                       |                                    |
| Klassenbucheinträge   Dienste   Prüfungen Dort die Klassenarbeitstermine Hier ihren Login-Status                                                                                                    | E                          | Hausaufgaben                                          |                                                       | Hier die Hausaufgaben              |
| Prüfungen<br>Prüfungen<br>Dort die Klassenarbeitstermin<br>Hier ihren Login-Status                                                                                                    | Ð                          | Klassenbucheinträge                                   |                                                       | Hier die Klassenbucheinträge       |
| Dort die Klassenarbeitstermin                                                                                                    | OCT<br>OCT                 | Dienste                                               |                                                       |                                    |
| Hier ihren Login-Status                                                                                                    |                            | Prüfungen                                             |                                                       | Dort die Klassenarbeitstermine     |
| Hier ihren Login-Status                                                                                                    |                            |                                                       |                                                       |                                    |
| M michaeldienst@gmx.de<br>Erziehungsberechtigte*r                                                                                                    |                            | =                                                     |                                                       | High ibron Login Status            |
| Abmelden                                                                                                    | M                          | michaeldienst@gmx.de<br>Erziehungsberechtigte*r       |                                                       |                                    |
|                                                                                                    | []]]                       | Abmelden                                              |                                                       |                                    |

Wenn etwas schief geht, oder Sie zu langsam waren, erscheint folgende Fehlermeldung:

Es ist ein Fehler aufgetreten.

Dann müssen Sie leider von vorne beginnen!

## Nutzung der Units-App vom Handy aus:

Nach erfolgreier Registrierung können Sie im Handy auch die untis-app installieren:

Wählen Sie im App-Store folgende App aus und klicken Sie auf "Installieren".

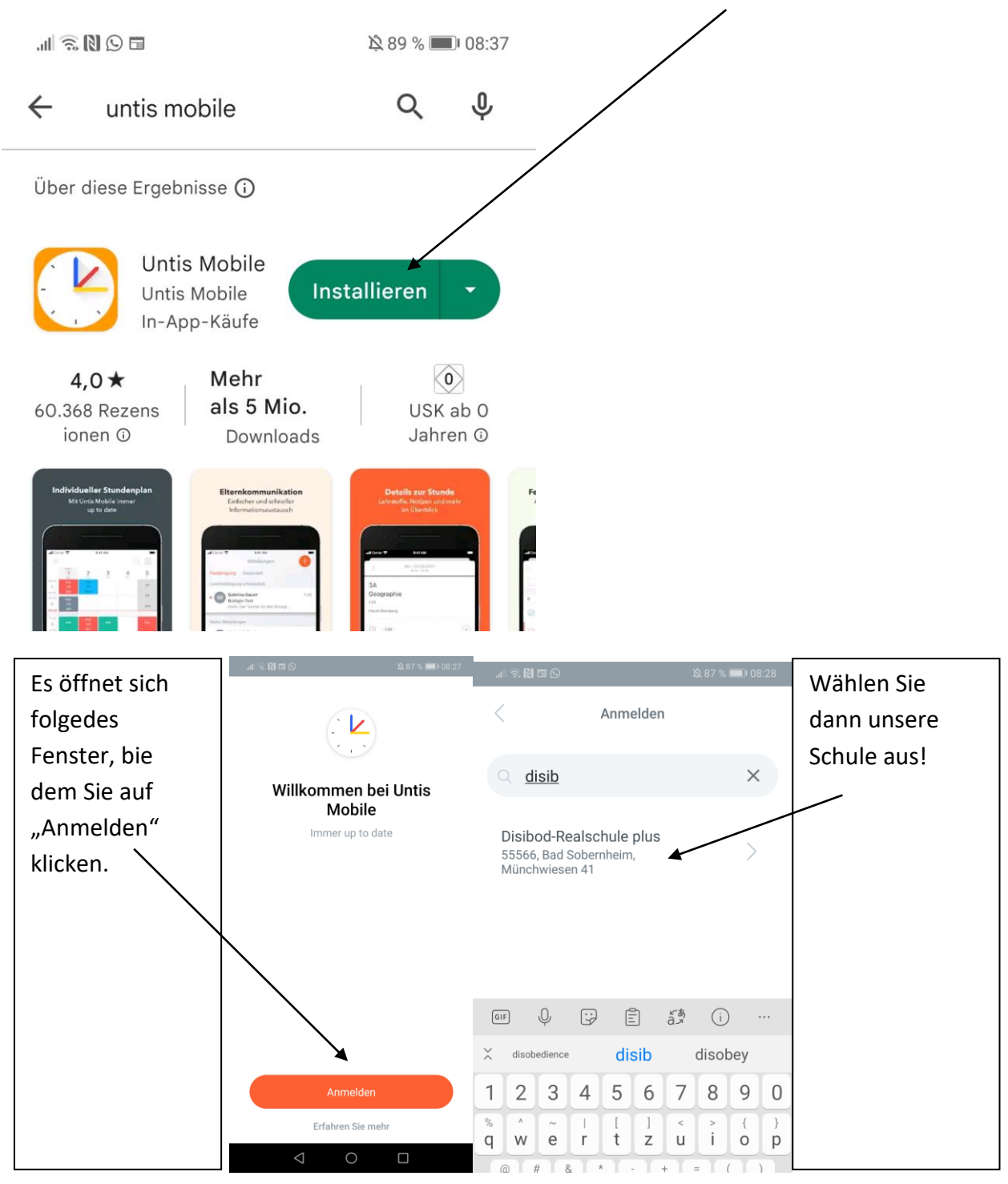

Geben Sie nun Ihre Registrierungsdaten ein und gehen Sie bitte auf "Anmelden"!

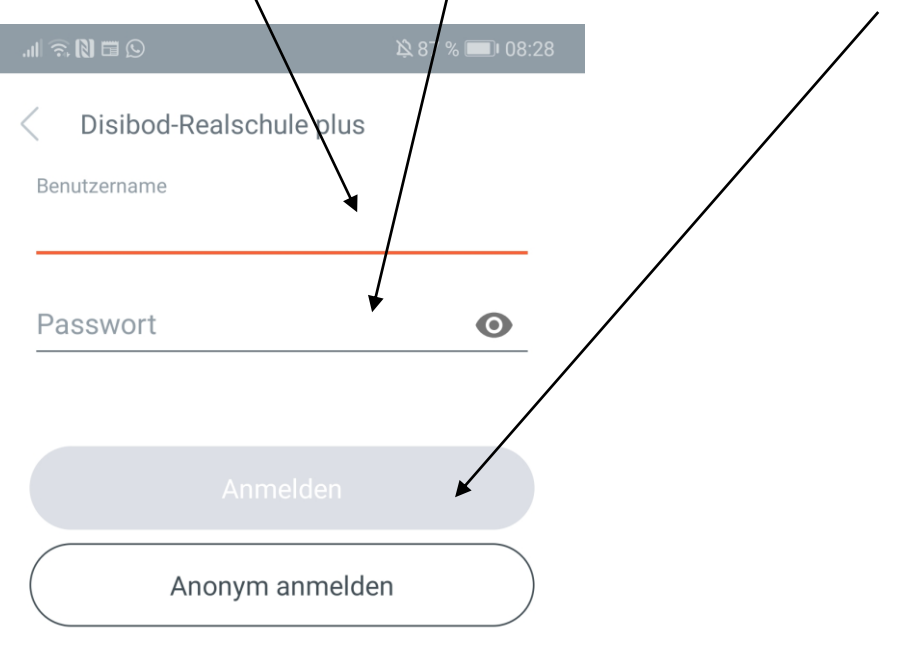

Passwort vergessen?

Für Rückfragen: m.dienst@rsbadsobernheim.de